## 文献取り寄せ 申し込みについて

下記の方法でお申し込みください。
 (1) 図書館カウンターに直接お申し込み
 医中誌などの文献検索データベースの検索結果から、
 取り寄せ希望文献リストを印刷して、カウンターまでお持ちください。
 (印刷が難しい場合は手書きのメモでも可)
 (2) メールでお申し込み

2) メールでお申し込み 医中誌などの文献検索データベースの検索結果から、 取り寄せ希望文献をメールでご連絡ください。

(1) 図書館カウンターに直接お申し込み

取り寄せ希望文献リストの印刷(医中誌の場合)

① 検索結果より、取り寄せ希望の文献に☑をつけてください。

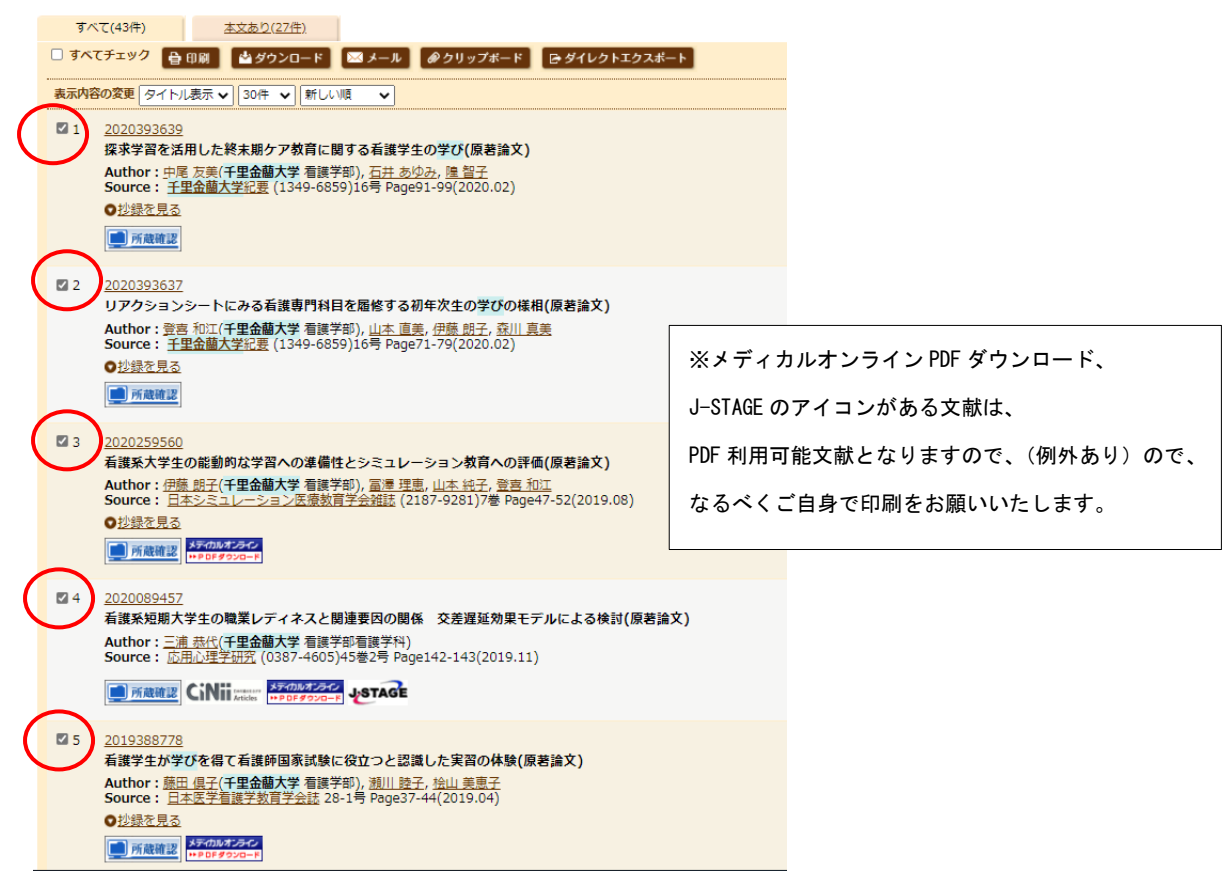

② 画面上部の印刷ボタンをクリックしてください。

③ ポップアップが表示されますので、再度印刷ボタンをクリックしてください。

| 🖶 印刷   |                                  | HELP X                       |
|--------|----------------------------------|------------------------------|
| 出力形式   | ◉タイトル表示 ◯詳細表示 ◯タグ付き形式 ◯Medline形式 |                              |
| 検索式の出力 | ○なし ◉あり(該当の検索式のみ) ○あり(すべての検索履歴)  | ※ 検系履歴(とのようなキーワートで検系したか)<br> |
| ソート順   | ◉新しい順 ○収載誌発行順 ○収載誌順 ○筆頭著者名       | を、同時に印刷したい場合は、【検索式の出力】の      |
|        | (骨印刷) キャンセル                      | 【あり】にチェックをつけてください。           |

④ 印刷プレビューが表示されますので、プリンターの印刷ボタンをクリックしてください。
 文献リストが印刷されます。

印刷 キャンセル

⑤ 出力された文献リストの上部に<br />
学籍番号と氏名を記入の上、図書館カウンターまでご持参ください。

学籍番号 氏名 (手書きで可) 千里金蘭大学/AL and (学習/TH or 学び/AL) [43件] 1 2020393639 探求学習を活用した終末期ケア教育に関する看護学生の学び(原著論文) Author:中尾 友美(千里金蘭大学 看護学部), 石井 あゆみ, 隍 智子 Source:千里金蘭大学紀要(1349-6859)16号 Page91-99(2020.02) 論文種類:原著論文 • 所能建建 2 2020393637 リアクションシートにみる看護専門科目を履修する初年次生の学びの様相(原著論文) Author: 登喜和江(千里金蘭大学 看護学部), 山本 直美, 伊藤 朗子, 森川 真美 Source:千里金蘭大学紀要(1349-6859)16号 Page71-79(2020.02) 論文種類:原著論文 10 所政建建 3 2020259560 看護系大学生の能動的な学習への準備性とシミュレーション教育への評価(原著論文) Author:伊藤 朗子(千里金蘭大学 看護学部), 沼澤 理恵, 山本 純子, 登喜 和江 Source:日本シミュレーション医療教育学会雑誌(2187-9281)7巻 Page47-52(2019.08) 論文種類:原著論文 2020089457 4 看護系短期大学生の職業レディネスと関連要因の関係 交差遅延効果モデルによる検討(原 著論文) Author:三浦 恭代(千里金蘭大学 看護学部看護学科) Source:応用心理学研究(0387-4605)45巻2号 Page142-143(2019.11) 論文種類:原著論文 MANNER CINII 5 2019388778 看護学生が学びを得て看護師国家試験に役立つと認識した実習の体験(原著論文) Author: 藤田 俱子(千里金蘭大学 着護学部), 瀬川 睦子, 桧山 美惠子 Source:日本医学看護学教育学会誌28-1号 Page37-44(2019.04) 論文種類:原著論文 

⑥ 申し込みいただいたすべての文献が到着しましたら、メールで連絡をいたします。 到着までは1週間程度のお時間がかかりますので、なるべく余裕をもってお申込みください。 どうしても急ぐ場合や「この日までに必要」、「複数申し込んだが、1つでも届けば、その都度連絡がほしい」 など、ご要望がございましたら、直接カウンターの職員にお申し出ください。

- (2) メールでお申し込み
  - 1) 取り寄せ希望文献リストのダウンロード(医中誌の場合)
  - ① 検索結果より、取り寄せ希望の文献に☑をつけてください。

|   | ৰ শ  | KT(43件) <u>本文あり(27件)</u>                                                                                                    |                 |                                        |
|---|------|----------------------------------------------------------------------------------------------------|-----------------|----------------------------------------|
|   | ] すべ | てチェック 👌 印刷 🎽 ダウンロード 🖾 メール 🖉 クリップボード 🕞 ダイレクトエクスボート                                                                                                    |                 |                                        |
|   | 表示内容 | SOO変更 タイトル表示 ▼ 30件 ▼ 新しい順 ▼                                                                                                    |                 |                                        |
| ( |      | <u>2020393639</u><br>探求学習を活用した終末期ケア教育に関する看護学生の学び(原若論文)<br>Author: 中尾 友美(千里金蘭大学 看護学部), <u>石井 あゆみ, 隍 智子</u><br>Source: <u>千里金蘭大学紀要</u> (1349-6859)16号 Page91-99(2020.02)<br>● 抄録を見る<br>() 所蔵職家              |                 |                                        |
| ( |      | 2020393637<br>リアクションシートにみる看護専門科目を履修する初年次生の学びの様相(原著論文)<br>Author: 登吉和江(千里金蘭大学 看護学部), 山本 直美, 伊藤 朗子, 森川 真美<br>Source: <u>千里金蘭大学紀要</u> (1349-6859)16号 Page71-79(2020.02)<br>〇 抄録を見る                           | ※メディ            | カルオンライン PDF ダウンロード、                    |
|   | _    | <b>177</b> North 266                                                                                                    | J-STAGE C       | のアイコンがある文献は、                           |
| ( |      | 2020259560<br>看護系大学生の能動的な学習への準備性とシミュレーション教育への評価(原若論文)<br>Author: 伊藤 朗子(千里金蘭大学 看護学部), 量運 理恵, 山本 独子, 登喜 和江<br>Source: 日本シミュレーション医療教育学会雑誌 (2187-9281)7巻 Page47-52(2019.08)<br>● 抄録を見る<br>■ Reference またのあった。 | PDF 利用す<br>なるべく | 可能文献となります(例外あり)ので、<br>ご自身で印刷をお願いいたします。 |
| ( |      | 2020089457         看護系短期大学生の職業レディネスと関連要因の関係 交差遅延効果モデルによる検討(原若論文)         Author: 三浦 基代(千里金蘭大学 看護学部看護学科)         Source: 応用心理学研究(0387-4605)45巻2号 Page142-143(2019.11)                                      |                 |                                        |
| ( |      | 2019388778<br>看護学生が学びを得て看護師国家試験に役立つと認識した実習の体験(原著論文)<br>Author: <u>藤田 倶子(千里金蘭大</u> 学 看護学部); <u>潮川 睦子, 桧山 美恵子</u><br>Source: <u>日本医学看護学教育学会誌</u> 28-1号 Page37-44(2019.04)<br>② 抄録を見る<br>() 所蔵確認             |                 |                                        |

 通面上部のダウンロードボタンをクリックしてください。

| すべて(43件)  |      | <u>本文あり(27件)</u> | 1    |                  |               |
|-----------|------|------------------|------|------------------|---------------|
| 🗌 すべてチェック | 🖶 印刷 | 🖕 ダウンロード         | ジャール | <i>ŵ</i> クリップボード | 🕒 ダイレクトエクスポート |

③ ポップアップが表示されますので、再度印刷ボタンをクリックしてください。

| 📥 ダウンロ・         | <u> </u>                                | ※ 検索履歴(どのようなキーワードで検索したか)を、 |  |
|-----------------|-----------------------------------------|----------------------------|--|
| 出力形式            | ◎標準形式 ○夕グ付き形式 ○Medline形式 ○Refer/BibIX形式 | ダウンロードしたい場合は、【検索式の出力】の     |  |
| 出力内容            | ●全項目 ○書誌事項 ○書誌事項+抄録                     |                            |  |
| 検索式の出力          | ◉なし ○あり(該当の検索式のみ) ○あり(すべての検索履歴)         | 【のり】にテェックをつけてくたさい。         |  |
| ソート順            | ◉新しい順 ○収載誌発行順 ○収載誌順 ○筆頭著者名              | ※ 抄録(その論文にどんなことが書かれているか)や  |  |
| フォーマット          | ●改行区切り ○CSV方式 ○TSV方式                    | シソーラス用語などを除いてダウンロードしたい場合は  |  |
| (な ダウンロー) キャンセル |                                         | 出力内容の【書誌事項】にチェックをつけてください。  |  |
|                 |                                         | 手順⑤のように出力されます。             |  |

④ . txt 方式のファイルがダウンロードされますので、【ファイルを開く】をクリックしてください。

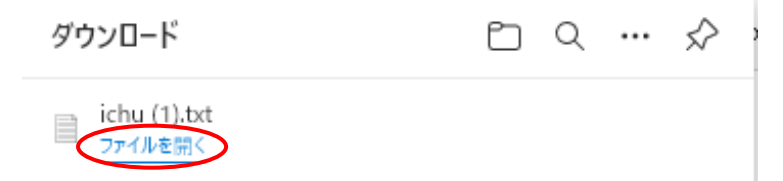

## ⑤ 以下のように. txt 方式のファイルが表示されます.

| □ ichu (2).txt - 火モ県                                                                                                    |
|----------------------------------------------------------------------------------------------------|
| 」が化け 編集(E) चえ(O) まず(V) ヘレノ(H)<br>1、2020339839<br>探求学習を活用した終末期ケア教育に関する看護学生の学び<br>Author:中尾 友美(千里金蘭大学 看護学部),石井 あゆみ,隍 智子<br>Source: 千里金蘭大学和要(1349-6859)16号 Page91-99(2020.02)<br>論文種類:原著論文          |
| 2. 2020393637<br>リアクションシートにみる看護専門科目を履修する初年次生の学びの様相<br>Author:登喜 和江(千里金蘭大学 看護学部),山本 直美,伊藤 朗子,森川 真美<br>Source:千里金蘭大学紀要(1349-6859)16号 Page71-79(2020.02)<br>論文種類:原著論文                               |
| 3. 2020259560<br>看護系大学生の能動的な学習への準備性とシミュレーション教育への評価<br>Author:伊藤 朗子(千里金蘭大学 看護学部), 冨澤 理恵, 山本 純子, 登喜 和江<br>Source:日本シミュレーション医療教育学会雑誌(2187-9281)7巻 Page47-52(2019.08)<br>論文種類:原著論文                   |
| 4. 2020089457<br>看護系短期大学生の職業レディネスと関連要因の関係 交差遅延効果モデルによる検討<br>Author:三浦 恭代(千里金蘭大学 看護学部看護学科)<br>Source:応用心理学研究(0387-4605)45巻2号 Page142-143(2019.11)<br>論文種類:原者論文<br>D01:10.24651/oushinken.45.2_142 |
| 5.2019388778<br>看護学生が学びを得て看護師国家試験に役立つと認識した実習の体験<br>Author:藤田 倶子(千里金蘭大学 看護学部), 瀬川 睦子, 桧山 美恵子<br>Source:日本医学看護学教育学会誌28-1号 Page37-44(2019.04)<br>論文種類:原著論文                                          |
|                                                                                                    |

⑥ メール作成画面を開き、⑤の txt 方式のファイルから、メール本文(添付ファイルでも可)

にコピー&ペーストしていただき、大学図書館あてメール(宛先: lib@cs.kinran.ac.jp)までご送信 ください。学籍番号とお名前は忘れずにご記入ください。

| 文献取り寄せ申し込み                                                         | _ * ×                                                                                                    |
|--------------------------------------------------------------------|----------------------------------------------------------------------------------------------------|
| 宛先(大学図書館 (cs.kinran.ac.jp) ×                                       | Cc Bcc                                                                                                    |
| 文献取り寄せ申し込み                                                         |                                                                                                    |
| 学籍番号 名前                                                            | //// ichu (2).txt - メモ帳<br>ファイル(F) 編集(E) 書式(O) 表示(V) ヘルプ(H)                                                                                          |
| 1. 2020393639                                                      | 1. 2020393639<br>採求学習を活用した終末期ケア教育に関する看護学生の学び                                                                                                    |
| 探求学習を活用した終末期ケア教育に関す<br>Author:中尾 友美(千里金蘭大学 看護学部)                   | Author:中尾 友美(千里金蘭大学 看護学部), 石井 あゆみ, 隍<br>S <u>ource:千里金蘭大学紀要(1349-6859)16号 Page91-99(2020.02)</u>                                                     |
| Source:千里金蘭大学紀要(1349-6859)16<br>論文種類:原著論文                          | <u> </u>                                                                                                    |
| 2. 2020393637<br>リアクションシートにみる看護専門科目を<br>Author: 登喜 和江(千里金蘭大学 看護学部) | 2、2020395637<br>リアクションシートにみる看護専門科目を履修する初年次生の学<br>Author:登喜 和江(千里金闌大学 看護学部),山本 直美,伊藤<br>Source:千里金闌大学紀要(1349-6859)16号 Page71-79(2020.02)<br>論文種類:原著論文 |
| Source:千里金蘭大学紀要(1349-6859)16<br>論文種類:原著論文                          | 3. 2020259560<br>看護系大学生の能動的な学習への準備性とシミュレーション教育                                                                                                    |
| 3.2020259560<br>看護系大学生の能動的な学習への準備性と                                | Author : 伊藤 助子(十主玉闌八子 有護子助), 南澤 珪忠, 山本<br>Source : 日本シミュレーション医療教育学会雑誌(2187-9281)7巻<br>論文種類 : 原著論文                                                    |
| Author:伊藤 朗子(千里金蘭大字 有護字部)<br>Source:日本シミュレーション医療教育学<br>論文種類:原著論文   | 4. 2020089457 <br>看護系短期大学生の職業レディネスと関連要因の関係 交差遅延<br>Author:三浦 恭代(千里金蘭大学 看護学部看護学科) <br>Source:応用心理学研究(0387-4605)45巻2号 Page142-143(2019                 |
| 4. 2020089457<br>看護系短期大学生の職業レディネスと関連                               | action (1997年1997年1997年1997年1997年1997年1997年1997                                                                                                    |
| Author: 三浦 恭代(千里金蘭大学 看護学部<br>Source: 応用心理学研究(0387-4605)45巻2        | 5. 2019388778<br>美護院生長院長期本で美護師内内部部会に犯ってた認識した実現の                                                                                                    |
| 論文種類:原著論文<br>DOI:10.24651/oushinken.45.2_142                       | 看護学生が学びを待て看護師画家試験に役立つて認識した美習の<br>Author:藤田 倶子(千里金蘭大学 看護学部),瀬川 睦子,桧山<br>Source:日本医学看護学教育学会誌28-1号 Page37-44(2019.04)<br>論文種類:原著論文                      |
| 5. 2019388778<br>希護学生が学びを得て希護研究室部長にの1                              | <                                                                                                    |
| 11歳チエバチので得て11歳前回秋訊.験に位<br>Author:藤田 倶子(千里金蘭大学 14護学部)               |                                                                                                    |

⑦ 申し込みいただいたすべての文献が到着しましたら、メールで連絡をいたします。
 到着までは1週間程度のお時間がかかりますので、なるべく余裕をもってお申込みください。
 どうしても急ぐ場合や「この日までに必要」、「複数申し込んだが、1つでも届けば、その都度連絡がほしい」

など、ご要望がございましたら、直接カウンターの職員にお申し出ください。